# Spotový regulátor ENERGY SPOT MARKET

Návod k obsluze

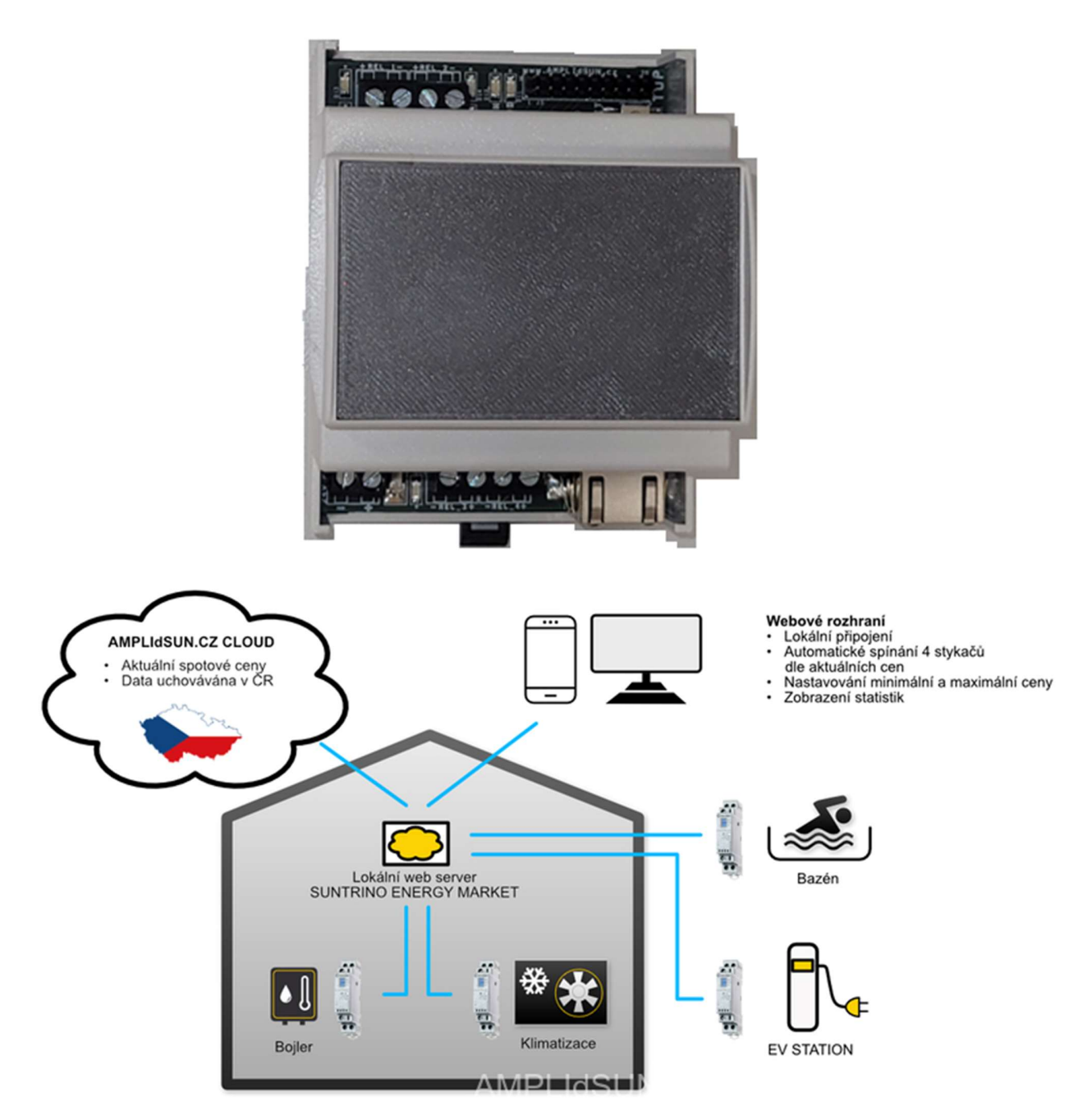

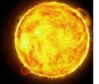

### 1. Popis regulátoru

Spotový regulátor si na daný den stáhne aktuální spotový ceník elektrické energie a podle nastavené strategie pak automaticky řídí připojené spotřebiče, tak aby bylo dosaženo jak stanovených cílů, např. ohřátá TUV na danou hodinu, tak i maximální úspory.

Regulátor má k dispozici čtyři výstupy pro spínání stykače nebo relé. Každý výstup lze ovládat a nastavovat pomocí cloudového webového rozhraní přes mobilní telefon nebo počítač. Přes cloudové webové rozhraní lze výstupy zapínat, vypínat, provádět nastavení nebo sledovat aktuální stav a statistiky.

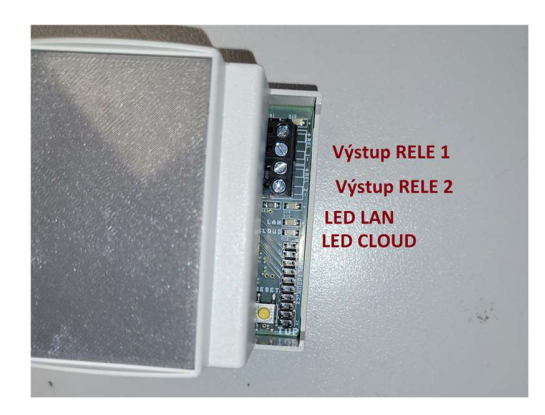

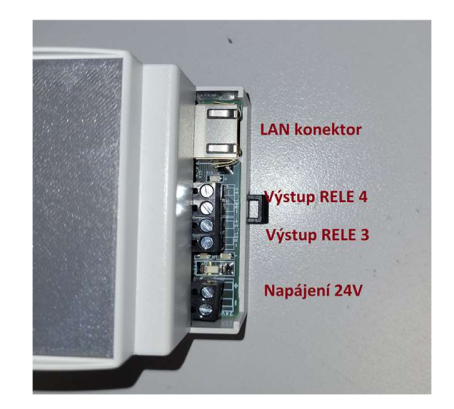

### Popis svorek a signalizačních diod:

- Výstup RELE 1 zapojení stykače nebo relé (stejnosměrné napětí 24V/max 0.5A),
- Výstup RELE 2 zapojení stykače nebo relé (stejnosměrné napětí 24V max 0.5A),
- Výstup RELE 3 zapojení stykače nebo relé (stejnosměrné napětí 24V max 0.5A),
- Výstup RELE 3 zapojení stykače nebo relé (stejnosměrné napětí 24V max 0.5A),
- LAN konektor pro zapojení internetového konektoru RJ45,
- Napájení 24V napájení stejnosměrným napětím 24V/1.6A (podle odběru zapojených stykačů),
- LAN LED signalizační zelená dioda, pokud rychle bliká probíhá spojení s lokální síti, pokud trvale svítí je spojení vytvořeno,
- CLOUD LED signalizační dioda, pokud rychle bliká, tak probíhá připojování ke cloudové službě, pokud trvale svítí je spojení vytvořeno.

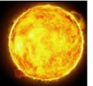

### 2. Zapojení regulátoru

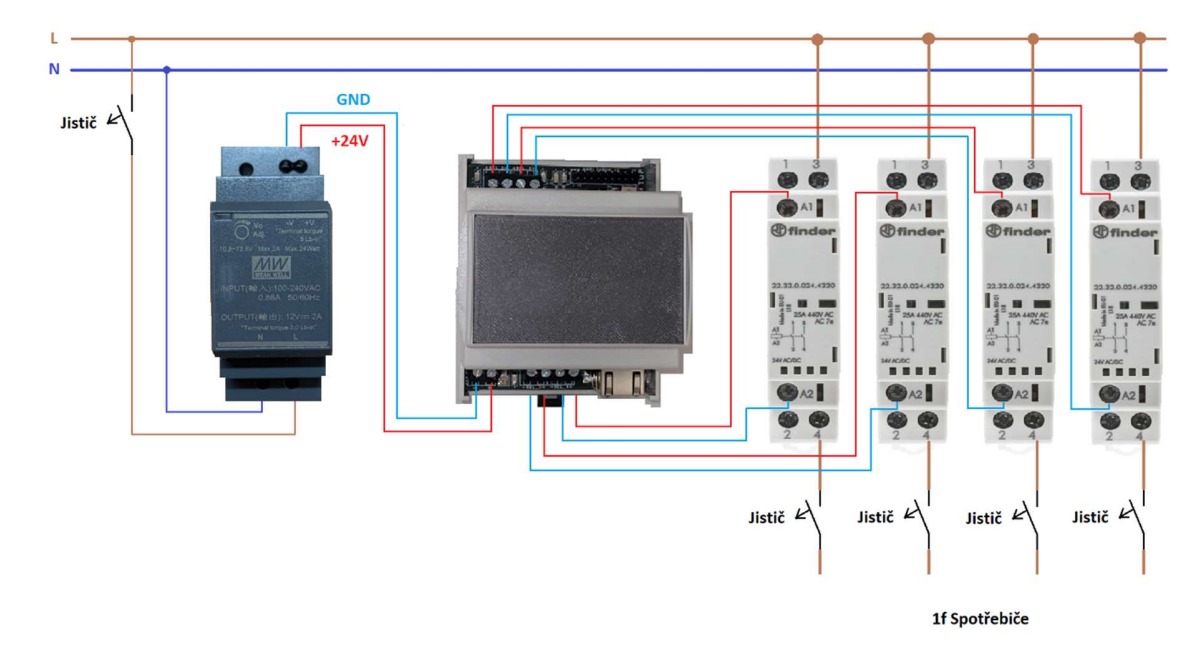

### 3. Připojení regulátoru na napětí

Po zapnutí regulátoru začnou po chvíli rychle blikat dvě zelené signalizační LED:

- LAN LED bliká nebo svítí,
- CLOUD LED bliká nebo svítí.

Pokud dojde k úspěšnému přiřazení IP adresy v lokální síti přejde LAN LED ze stavu rychlého blikání do stavu konstantního svitu. Regulátor má nastavené automatické přidělování IP adresy. Po připojení regulátoru k lokální síti se regulátor spojí s vnějším cloudem. Pokud dojte k úspěšnému

spojení s cloudovou služnou přejde CLOUD LED se stavu rychlého blikání do stavu konstantního svitu. Pro zjišťování IP adresy se použije lokální DNS, pokud je překlad neúspěšný použije se záložní Google DNS – 8.8.4.4 nebo 8.8.8.8.

### ! Možné potíže!

<u>Zařízení se nedaří připojit k lokální síti</u> – překontrolujte nastavení routeru, zejména pokud nemáte nastavený pro přihlášení zařízení do sítě filtr MAC adres. Pokud ano přidejte MAC adresu zařízení do filtru.

Zařízení se nedaří připojit ke cloudu – připojení ke cloudu probíhá na portu 80. Je možné, že je tento port zakázaný pro danou IP adresu.

#### ! Možné potíže!

### 4. První nastavení regulátoru

Pokud dojde k úspěšnému připojení regulátoru do místní sítě a trvale svítí LAN LED je možné se k zařízení přihlásit přes webový prohlížeč.

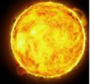

#### ? Poznámka?

Pokud první nastavení regulátoru provedl výrobce nebo instalační firma tak pokračujte rovnou k bodu c). **? Poznámka?** 

a) Do příkazového řádku webového prohlížeče (PC, tablet nebo telefon připojený k Vaši lokální síti) zadejte přiřazenou IP adresu (najdete v nastaveních vašeho routeru). Po zadání se objeví přihlašovací obrazovka, kde vyplníte tovární nastavení uživatelského e-mailu a hesla:
E-mail: user@user.cz

Heslo: user

| 847 © ● ■          |
|--------------------|
| $\sim$             |
| E-mail             |
| Napište Váš e-mail |
| Heslo              |
| Napište Vaše heslo |
| Přihlásit se       |
| ✓ Stále přihlášen  |
| Zapomenuté heslo?  |
|                    |
|                    |

Obr. Přihlašovací obrazovka po zadání lokální IP adresy.

b) Po přihlášení přejděte na spodní část obrazovky a klikněte na "Nastavení uživatele". Po kliknutí se objeví stránka pro změnu uživatelského e-mailu a hesla. Proveď zadání vašich údajů a klikněte na tlačítko uložit. Po zadání nových údajů dojde k synchronizaci e-mailu a hesla s cloudem. Od této chvíle je možné se k zařízení přihlásit a provádět nastavení přes vzdálenou cloudovou službu zadaným e-mailem a heslem.

#### ? Poznámka?

Na zadaný e-mail budete automaticky upozorňování na platbu za cloudovou službu v dalších letech.

### ? Poznámka?

Topeni

Regulátor

2.0

2.0

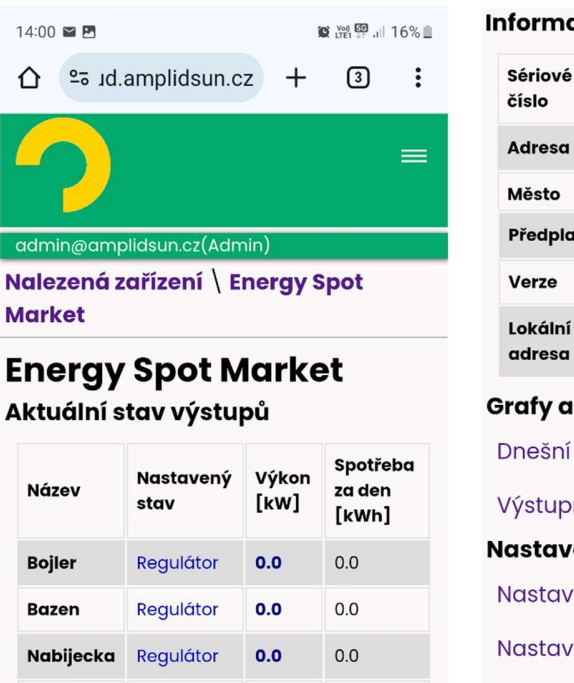

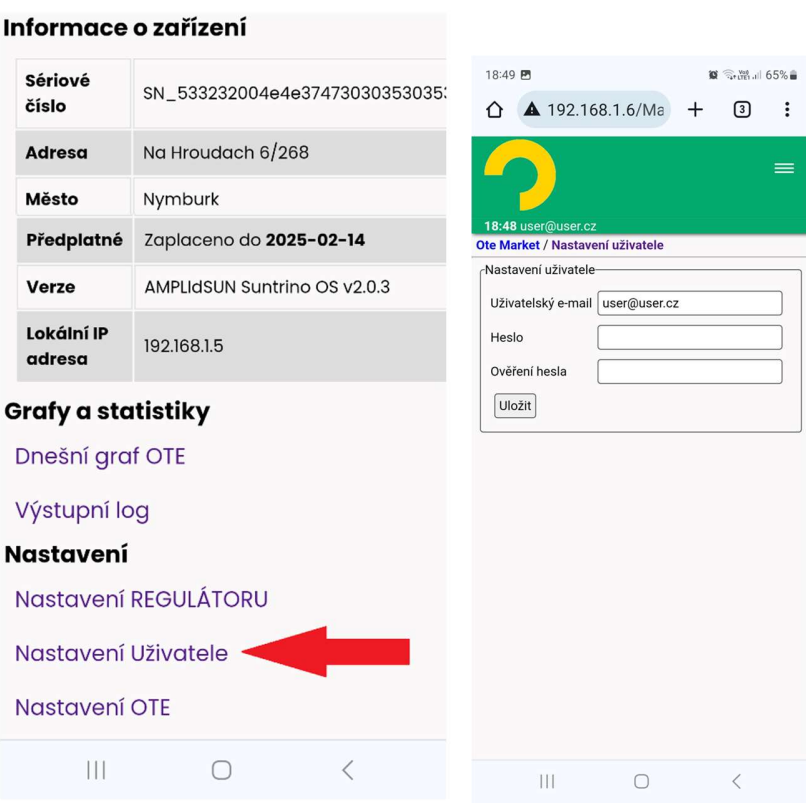

Obr. Nastavení uživatele.

c) Po zadání adresy "cloud.amplidsun.cz" do vašeho internetového prohlížeče se zobrazí přihlašovací obrazovka, kde zadáte Váš e-mail a heslo a provedete přihlášení. Od této chvíle můžete nastavovat Váš spotový regulátor odkudkoliv z Vašeho mobilního telefonu nebo počítače.

#### Informace o zařízení

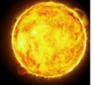

|                 | $\mathbf{\gamma}$ |      |
|-----------------|-------------------|------|
| E-mail          |                   |      |
| Napište Váš e-m | ail               |      |
| Heslo           |                   |      |
| Napište Vaše he | slo               |      |
|                 | Přihlásit se      |      |
| 🗹 Stále přihláš | en                |      |
|                 | Zanomenuté k      | eslo |
|                 |                   |      |

Obr. Vzdálené přihlášení ke cloudu.

### 5. Popis prostředí aplikace

Po úspěšném přihlášení se objeví obrazovka se seznamem všech nalezených zařízení. Jedná se o všechny regulátory zaregistrované pod zadanou e-mailovou adresou a heslem. Po kliknutí na konkrétní řádek zařízení se dostanete do hlavního menu regulátoru.

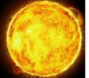

### Hlavní menu je rozděleno do těchto části:

- Aktuální stav výstupů,
- Informace o zařízení,
- Grafy a statistiky,
- Nastavení.

| 14:00 🖬 🖪                    |                | 1       | C Voi) 57 .ill 16% | Informace            | o zařízení                     |  |  |  |
|------------------------------|----------------|---------|--------------------|----------------------|--------------------------------|--|--|--|
| ∰ ≏5 Jd.                     | amplidsun.c    | z +     | 3                  | Sériové<br>číslo     | SN_533232004e4e37473030353035  |  |  |  |
|                              |                |         | ≡                  | Adresa               | Na Hroudach 6/268              |  |  |  |
|                              |                |         |                    | Město                | Nymburk                        |  |  |  |
| admin@amp                    | olidsun.cz(Adn | nin)    |                    | Předplatné           | Zaplaceno do <b>2025-02-14</b> |  |  |  |
| Nalezená z                   | ařízení \ E    | nergy S | pot                | Verze                | AMPLIdSUN Suntrino OS v2.0.3   |  |  |  |
| Market<br>Energy Spot Market |                |         |                    | Lokální IP<br>adresa | 192.168.1.5                    |  |  |  |
| Aktuální s                   | tav výstu      | pů 🔫    |                    | Grafy a sta          | atistiky                       |  |  |  |
|                              | Nastavoný      | Výkon   | Spotřeba           | Dnešní gro           | af OTE                         |  |  |  |
| Název                        | stav           | [kW]    | za den<br>[kWh]    | Výstupní k           | og                             |  |  |  |
| Bojler                       | Regulátor      | 0.0     | 0.0                | Nastavení            |                                |  |  |  |
| Bazen                        | Regulátor      | 0.0     | 0.0                | Nastavení            | REGULÁTORU                     |  |  |  |
| Nabijecka                    | Regulátor      | 0.0     | 0.0                | Nastavení Uživatele  |                                |  |  |  |
| Topeni                       | Regulátor      | 2.0     | 2.0                | Nastavení            | OTE                            |  |  |  |
|                              |                |         |                    | 111                  | 0 <                            |  |  |  |

Obr. Rozdělení obrazovky regulátoru.

### 5.1 <u>Aktuální stav výstupů</u>

V této tabulce jsou uvedeny všechny nalezené řiditelné výstupy pro toto zařízení. Kliknutím na daný řádek výstupu se zobrazí možnost nastavení tohoto výstupu. Jsou k dispozici tyto možnosti:

- Zapnuto výstup je trvale zapnut,
- Vypnuto výstup je trvale vypnut,
- **Regulátor** výstup je řízen regulátorem nastavení pravidel se provádí v "Nastavení REGULÁTORU".

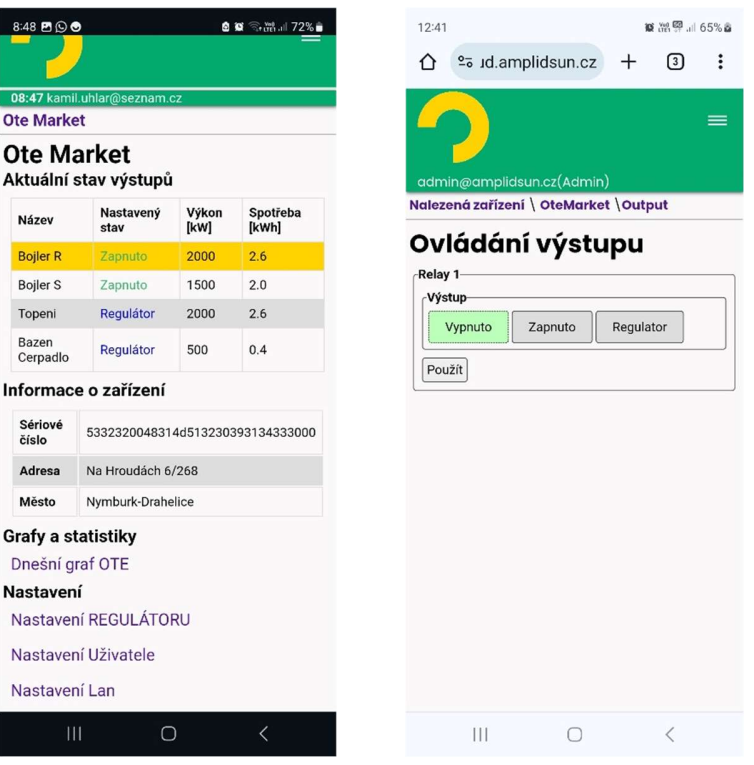

Obr. Změna stavu výstupu.

Pro změnu klikněte na dané nastavení (Vypnuto, Zapnuto, Regulátor) a **tlačítko "Použít".** Po akci se automaticky vrátíte na hlavní obrazovku a místo tabulky se objeví informace o synchronizaci údajů do zařízení. Akce může trvat několik desítek vteřin.

### 5.2 Informace o zařízení

Zde jsou uvedeny doplňkové informace o zařízení. Položku "Adresu" a "Město" zadáte v "Nastavení uživatele". Také je zde uvedena informace o konci předplatného cloudové služby.

#### ? Poznámka?

První rok je předplatné cloudové služby poskytováno k zařízení zdarma. V dalších letech budete na platbu upozorněni automaticky na Váš přihlašovací e-mail. Předplatné cloudové služby se vždy platí na rok dopředu.

### ? Poznámka?

### 5.3 Grafy a statistiky

Zde najdete všechny užitečné grafy a statistiky, které regulátor během funkce ukládá. Jsou zde tyto dvě položky:

- **Dnešní graf OTE** po kliknutí se objeví graf spotové ceny elektřiny pro dnešní den a v dalším grafu níže spotové ceny elektřiny se započtením ceny distribuce (hodnotu distribučního poplatku v čase zadáte v "Nastavení/Nastavení OTE"),
- Výstupní log zaznamená informace o změně všech výstupů a ostatních dat z regulátoru.

www.amplidsun.cz

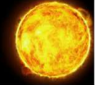

| 12:41 🖪      |                            | 10 to 10 al    | 65% 🖻   | 13:5        | i6 🖪              |                              |                    | <b>10</b> .3%          | 🗐 "I 17% 🗎         |
|--------------|----------------------------|----------------|---------|-------------|-------------------|------------------------------|--------------------|------------------------|--------------------|
| û ₅ 10       | d.amplidsun.cz             | + 3            | :       | 仚           | 2≘ 10             | d.amplidsi                   | un.cz              | + (                    | 3 :                |
| <b>2</b>     | a lide or an ( to due in ) |                | =       | _           | 2                 | (                            |                    |                        | =                  |
| Nalezená zai | řízení \ OteMarket         | \ Graf OTE     |         | adr<br>Nale | nin@an<br>zená za | nplidsun.cz(<br>řízení \ Ene | Admin)<br>ergy Spo | t Market               | ١                  |
| Cena e       | elektřiny                  |                |         | Vyst        | upni Log          |                              |                    |                        |                    |
| Datum: 23.0  | 02.2024 ~ V                | /yhledej Exp   | ort Dat | vy          | stup              | oni log                      | 9                  |                        |                    |
|              | Ø                          | II Ø "1 =      | = 10    | 17.0        | 4.202             | 4                            |                    |                        |                    |
| Cena e       | elektřiny na volném t      | rhu EUR/MWh    | 1       | Ná          | zev               | Čas                          | Stav               | Výkon                  | Řízení             |
| 23           | 50 65.                     | 100            |         | То          | peni              | 13:00:14                     | on<br>(REG)        | 2.0 kW<br>(0.0         | BY_TIME            |
| 22           | 67.                        | .98            |         |             |                   |                              |                    | kWh)                   |                    |
| 21           | 69<br>7                    | 72.97          |         | То          | peni              | 08:00:05                     | off<br>(REG)       | 0.0 kW<br>(2.0<br>kWh) |                    |
| 19<br>18     |                            | 84.01<br>86.44 |         |             |                   |                              | on                 | 2.0 kW                 | BY OTE             |
| 17           |                            | 76.43          |         | То          | peni              | 07:00:14                     | (REG)              | (0.0<br>kWh)           | (MAX_TIM           |
| 16           | 58.11                      | .88            |         | Na          | bijecka           | 05:00:05                     | off                | 0.0 kW<br>(27.0        |                    |
| 14           | 62.4                       | 6              |         |             |                   |                              | (RLO)              | kWh)                   |                    |
| 13<br>12     | 58.08<br>64.3              | 3              |         | Na          | bijecka           | 02:00:18                     | on<br>(REG)        | 9.0 kW<br>(0.0<br>kWh) | BY_OTE<br>(MIN_TIN |
|              | 0                          | <              |         |             | 111               |                              | 0                  | <                      |                    |

**Obr.** Dnešní graf OTE a výstupní log.

### 5.4 <u>Nastavení</u>

Všechny možné nastavení zařízení naleznete v této sekci. Jedná se o tyto položky:

- Nastavení regulátoru,
- Nastavení uživatele,
- Nastavení OTE (distribuční sazby).

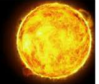

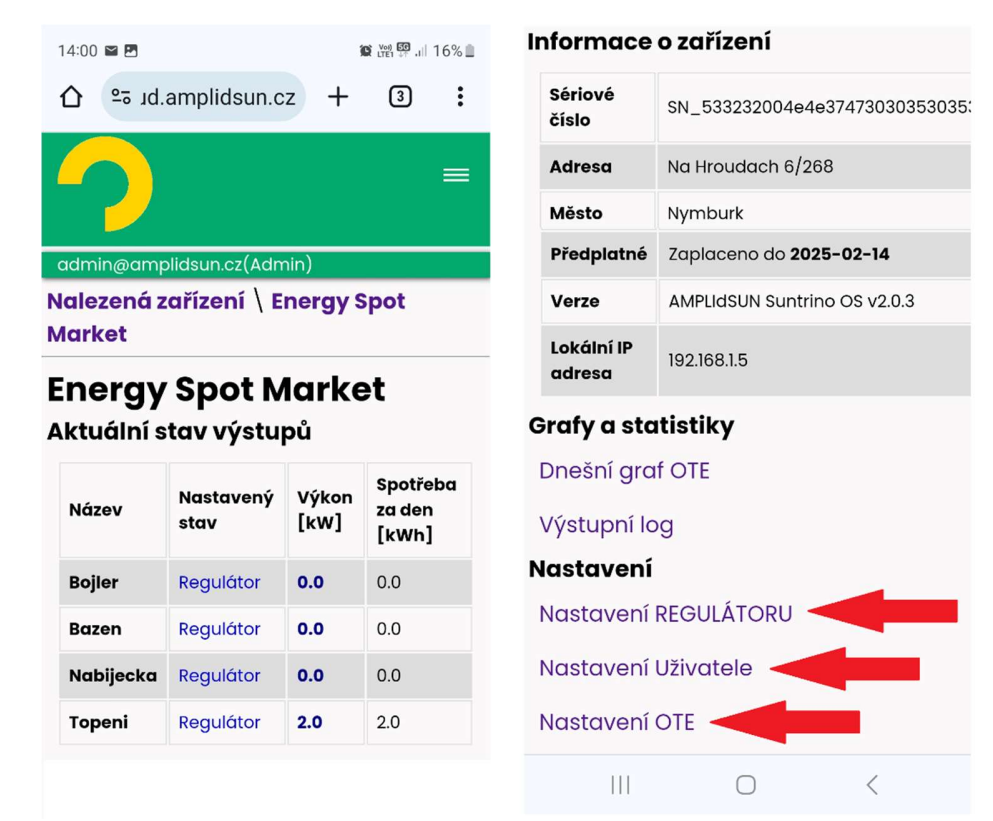

Obr. Nastavení regulátoru, uživatele a OTE.

### 5.4.1 Nastavení regulátoru:

Do nejdůležitějšího nastavení pro správnou funkci regulátoru se lze dostat po kliknutí na položku "Nastavení regulátoru". Po této akci se zobrazí tabulka výstupu a u každého výstupu dvě možnosti nastavení:

- Nastavení výstupu,
- Nastavení regulátoru.

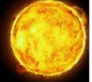

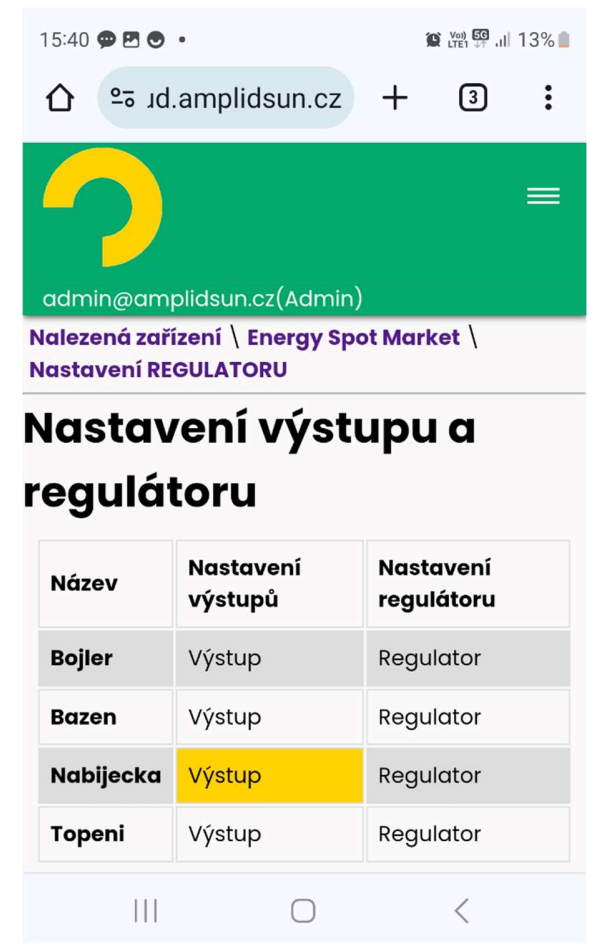

Obr. Nastavení výstupů a regulátoru.

### Nastavení výstupů

V tomto dialogu se nastavují konkrétní vlastnosti výstupu v závislosti na aktuálně připojeném spotřebiči a jeho parametrech. Parametry spotřebiče jsou příkon a počet zapojených fází. Je potřeba vyplnit tyto vlastnosti:

- **Typ zařízení** konkrétní typ spotřebiče. Na výběr je několik možností: *obecný, topení, bazén, bojler, klimatizace a elektroauto*. Nastavení se použije pro zobrazují správné ikony v dalších částech systému.
- Název v systému tato položka se nedá změnit a je dána systémem v názvu je typ ovladače (relé, SRR, EV, …).
- Sériové číslo jedinečné 128bitové sériové číslo zařízení. Žádné dvě zařízení nemají stejná sériová čísla.
- Uživatelský název zde si můžete zadat konkrétní název výstupu jako např. "Bojler garáž", "Venkovní nabíječka". Tento název se u tohoto výstupu bude zobrazovat v aplikaci.
- Min. výkon [W] nastavení minimálního výkonu zátěže. Nastavuje se pouze pokud je zátěž připojená přes SRR nebo jiný prvek umožňující plynulé řízení výkonu. Lze zadat hodnotu od nuly do max. výkonu.

www.amplidsun.cz

- Max. výkon [W] zde zadejte příkon zátěže pokud je připojená vícefázová zátěž, tak se jedná o údaj v jedné fázi.
- Fáze L1, L2, L3 fáze, ke které je připojený výstup. Lze zadat libovolnou kombinaci podle skutečného stavu zapojení spotřebiče.

| 15:28                                                                                            | •                                                                                                    | •                                           |                                                                                |                  |                                              |             | 14% 📋 |
|--------------------------------------------------------------------------------------------------|----------------------------------------------------------------------------------------------------|---------------------------------------------|--------------------------------------------------------------------------------|------------------|----------------------------------------------|-------------|-------|
| 仚                                                                                                | e₂ ıd.                                                                                                    | am                                          | plidsur                                                                        | n.cz             | +                                            | 3           | :     |
| admi                                                                                             | )<br>in@amp                                                                                                 | olids                                       | un.cz(A                                                                        | .dmin)           |                                              |             | =     |
| Naleze<br>Nasta                                                                                  | ená zaří<br>vení RE                                                                                         | zení<br>GUL/                                | ATORU                                                                          | gy Spo<br>\ Výst | ot Mar<br>:up                                | ket \       |       |
| Zaří<br>Typ<br>Zaří<br>Náz<br>Séri<br>čísl<br>Užív<br>náz<br>Nas<br>Min<br>0<br>Fáz<br>Glol<br>3 | zení<br>izení<br>iev v<br>tému<br>iové<br>o<br>vatelský<br>ev<br>tavení vý<br>. Výkon[<br>e R<br>bální pric | Ele<br>Relay<br>5332<br>(Nat<br>ikonu<br>W] | ektroauto<br>/ 3<br>32004e4<br>bijecka<br>u<br>Max. Výl<br>3000<br>Fáze S<br>✓ | 4e3747           | /30303:<br>[V jedn<br>[0-5000<br>Fáze T<br>✔ | 5303531<br> | 3003  |
| Uloz                                                                                             | zit                                                                                                    |                                             |                                                                                |                  |                                              |             |       |
|                                                                                                  |                                                                                                    |                                             | (                                                                              | $\bigcirc$       |                                              | <           |       |

Obr. Nastavení výstupu.

#### ! Možné potíže!

Zapnout nebo regulovat výstup bude možné pouze v případě, že jsou zde vyplněny alespoň údaje o maximálním výkonu a vybraná minimálně jedna fáze.

### ! Možné potíže!

#### Nastavení regulátoru

V tomto dialogu se nastavují pro daný výstup dané pravidla regulace. Pro regulaci lze nastavit více pravidel současně, které se dohromady provedou s logickým operátorem "nebo". Jedná se o tyto skupiny pravidel:

- Zapnout pomocí OTE,
- Zapnout v čase,
- Zapnout pomocí minimálně dodané energie za den.

#### Zapnout pomocí OTE

V této části lze nastavit regulaci pomocí cen elektřiny na volném trhu. Pro aktivaci funkce zaškrtněte

#### www.amplidsun.cz

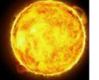

políčko "Použít" a vyberte jednu z těchto možností:

- *Počet hodin v min. ceně* v rámci daného dne se nalezne zadaný počet nejlevnějších hodin a v tyto časy se výstup zapne,
- *Počet hodin v max. ceně* v rámci daného dne se nalezne zadaný počet nejdražších hodin a v tyto časy se výstup zapne.
- *V záporné ceně* výstup se zapne, pokud je nákupní cena záporná,
- *Pokud je nákupní cena menší než* výstup se zapne, pokud je nákupní cena menší než zadaná hodnota. Jednotka je EUR/MWh.
- *Pokud je nákupní cena větší než* výstup se zapne, pokud je nákupní cena větší než zadaná hodnota. Jednotka je EUR/MWh.

### Zapnout v čase

Nastavení časového intervalu zapnutí výstupu. Je možné nastavit dva nezávislé časové intervaly. Pro aktivaci funkce zaškrtněte políčko "Použít" a vyplňte časový interval.

### Zapnout pomocí minimálně dodané energie za den

Pokud je připojen typ zařízení, kde je potřeba garantovat minimálně dodané množství energie za den použijeme následující nastavení. Jedná se o například zařízení typu bojler, elektromobil a jiné. Pro aktivaci funkce zaškrtněte políčko "Použít" a zadejte minimálně dodané množství energie do zadaného času.

#### ? Poznámka?

Např. pokud potřebujeme nahřát bojler najisto do 19 ti hodin, tak nastavíme čas na 19:00:00 a minimální množství dodané energie podle velikosti bojleru a výkonu topné spirály. Během dne se bojler reguluje podle ostatních nastavených regulačních pravidlech, např. min ceně OTE a pokud se do nastavené hodiny nestihne dodat minimálně zadané množství dodané energie, zapne se před touto hodinou bojler tak, aby

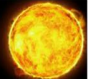

#### se dodalo chybějící množství energie.

#### ? Poznámka?

| 10-55 🖬 (A) 🕅                                                                | 17%      | Zapnout v čase                                  |
|------------------------------------------------------------------------------|----------|-------------------------------------------------|
| 15.55 🗹 🗰 uti tri ili                                                        | 1 / 70 🔲 | Čas 1                                           |
| ☆ ≌ Jd.amplidsun.cz + 3                                                      | :        | PoužítOd                                        |
|                                                                              |          | 00:00:00 [hh:mm:ss]                             |
|                                                                              |          | Do                                              |
|                                                                              |          | 23:59:59 [hh:mm:ss]                             |
|                                                                              |          | Čas 2                                           |
| admin@ampilasun.cz(Admin)                                                    |          | PoužítOd                                        |
| Nalezená zařízení \ Energy Spot Market \<br>Nastavení REGULATORU \ Reaulátor |          | 00:00:00 [hh:mm:ss]                             |
| Boiler                                                                       |          | Do                                              |
| Zapnout pomocí OTE                                                           |          | 23:59:59 [hh:mm:ss]                             |
|                                                                              | _        |                                                 |
| Počet hodin v min. ceně                                                      |          | Nebo                                            |
| [h] [0-24]                                                                   |          | ∠Zapnout pomocí minimálně dodané energie za den |
| O Počet hodin v max. ceně 0                                                  |          | Použit Minimálně dodaných kWh/Den               |
| [h] [0-24]                                                                   |          | 0 [kWh] [0-100]                                 |
| V záporné ceně                                                               |          | V čase do                                       |
| Pokud je nákupní cena menší než                                              |          | 23:59:59 [bb:mm:ss]                             |
| 55 [EUR/MWh]                                                                 |          |                                                 |
|                                                                              |          |                                                 |
| Pokud je nákupní cena větší než                                              |          | Ulozit                                          |
| 300 [EUR/MWh]                                                                |          |                                                 |
|                                                                              |          |                                                 |

**Obr.** Nastavení regulátoru.

### 5.4.2 Nastavení uživatele:

V tomto dialogu se provede nastavení uživatele. Jedná se o tyto položky:

- Uživatelský e-mail zde zadejte Váši aktuální e-mailovou adresu,
- Ulice ulice, kde je zařízení nainstalováno,
- Město město instalace,
- Heslo heslo potřebné pro přihlášení ke cloudu a lokálnímu účtu,
- Ověření hesla ověření hesla při změně hesla.

Po kliknutí na tlačítko "Uložit" dojde k uložení údajů a synchronizaci se zařízením. Objeví se informace o synchronizaci nastavení uživatele. Tato synchronizace může trvat několik desítek vteřin.

#### ! Možné potíže!

Na zadanou e-mailovou adresu budou chodit informace o předplatném a fakturaci v dalších letech. Zadejte prosím Vaši správnou e-mailovou adresu.

### ! Možné potíže!

#### ? Poznámka?

Údaje se neustále synchronizují mezi zařízením a cloudem. Po provedení změny na cloudu se provede synchronizace do zařízení a naopak. Např. po změně e-mailu pro přihlášení na cloudu se se stejným e-mailem přihlašuje i lokálně k zařízení.

? Poznámka?

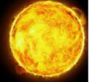

### 5.4.3 Nastavení OTE

Zde se nastaví cena za distribuci v jednotlivých hodinách, kde lze zohlednit nízký a vysoký tarif. Cena je v EUR/MWh. Cena za distribuci se připočte k ceně elektřiny na volném trhu pro nákup (graf ceny elektřiny pro nákup).

| 13:55                            |                                            |         | en <b>55</b> all 1 | 7% 🗎 |        |   |
|----------------------------------|--------------------------------------------|---------|--------------------|------|--------|---|
| û ⊷ 1                            | d.amplidsun.cz                             | +       | 3                  | :    | 13-14  | 0 |
|                                  |                                            |         |                    | =    | 12-13  | 0 |
|                                  |                                            |         |                    |      | 11-12  | 0 |
| admin@ar<br>Nalezená za<br>modul | nplidsun.cz(Admin)<br>iřízení \ Energy Spo | t Marke | t \ OTE            |      | 10-11  | 0 |
| Nasta                            | vení OTE n                                 | nod     | ulu                |      | 9-10   | 0 |
| OTE modul-                       |                                            | - /     |                    |      | 8-9    | 0 |
| Hodina                           | Cena za distribuci EU                      | R/MWN   |                    |      | 7-8    | 0 |
| 22-23                            |                                            |         |                    |      | 6-7    | 0 |
|                                  |                                            |         |                    |      | 5-6    | 0 |
| 21-22                            | 0                                          |         |                    |      | 4-5    | 0 |
| 20-21                            | 0                                          |         |                    |      | 3-4    | 0 |
| 19-20                            | 200                                        |         |                    |      | 2-3    | 0 |
| 18-19                            | 0                                          |         |                    |      | 1-2    | 0 |
| 17-18                            | 0                                          |         |                    |      | 0-1    |   |
| 16-17                            | 0                                          |         |                    |      |        |   |
| 15-16                            | 0                                          |         |                    |      | Uložit |   |
| 14-15                            | 0                                          |         |                    |      |        |   |

**Obr.** Nastavení OTE modulu – distribučních cen za dodávku elektřiny.

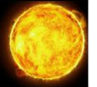

### Technické parametry

Umístění: vnitřní, Typ krabice: na DIN lišku, velikost 4 moduly, Napájení: stejnosměrné napětí 24V / 1.6A, Napětí výstupu RELE: stejnosměrné napětí 24V, Maximální proud výstupu RELE: 0.5A, Teplotní rozsah: -20 až 50 °C.